## Teams Oturumuna Web Tarayıcı Üzerinden Katılma ve Ekranı Paylaşma

Aşağıdaki bağlantıya benzer şekilde katılmak istenilen oturumun Teams erişim bağlantısı (Link) açılır. Web tarayıcı olarak **Google Chrome veya Microsoft Edge** tercih edilmelidir. Eğer Teams uygulaması kurulu ise uygulama üzerinden de katılım sağlanabilir.

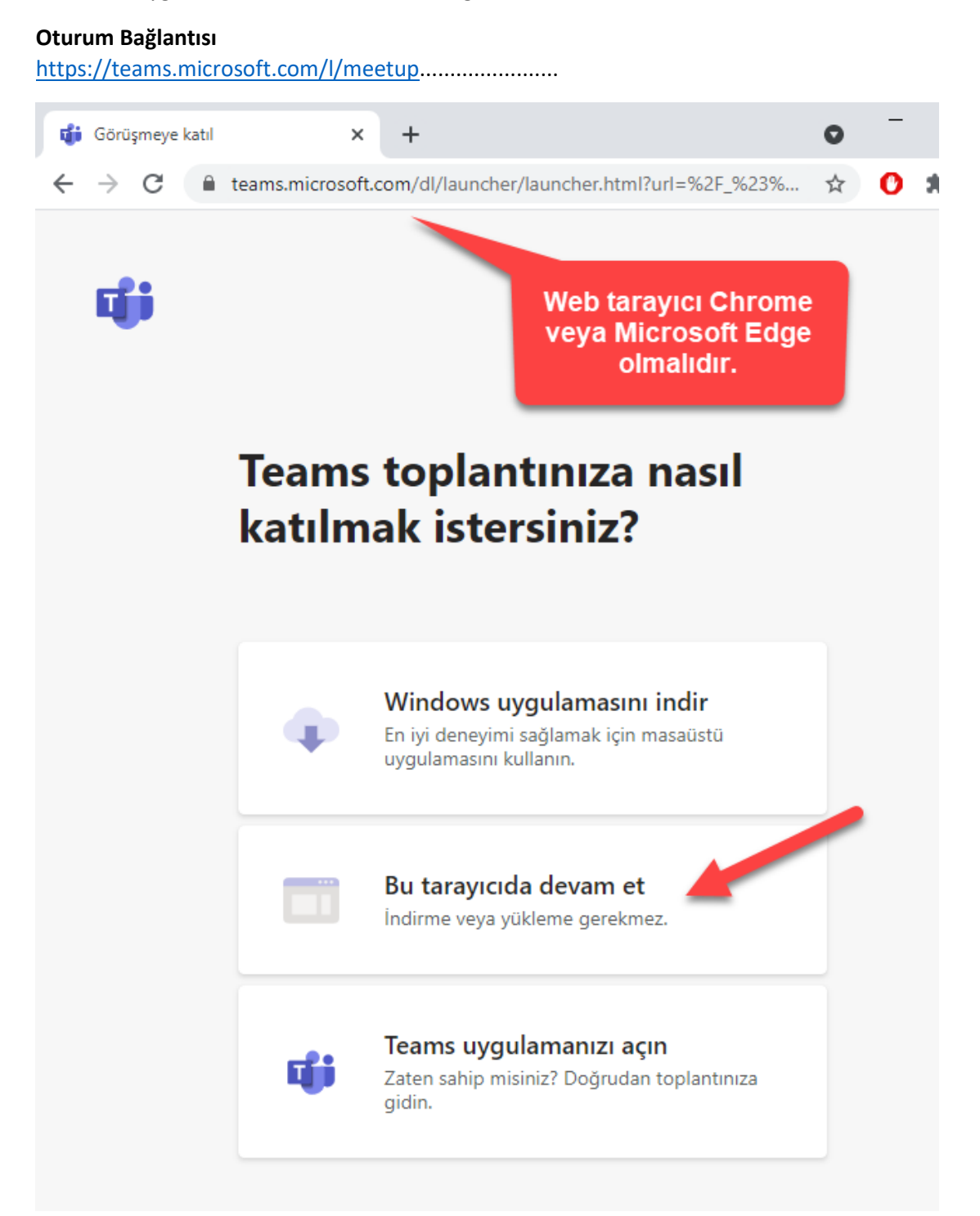

Katılımcılar listesinde görünecek isim doğru bir şekilde yazılır. Mikrofon ve kamera izni için üst başlıkta gerekli izinler verilir. Şimdi katıl düğmesi ile oturuma katılım yapılır.

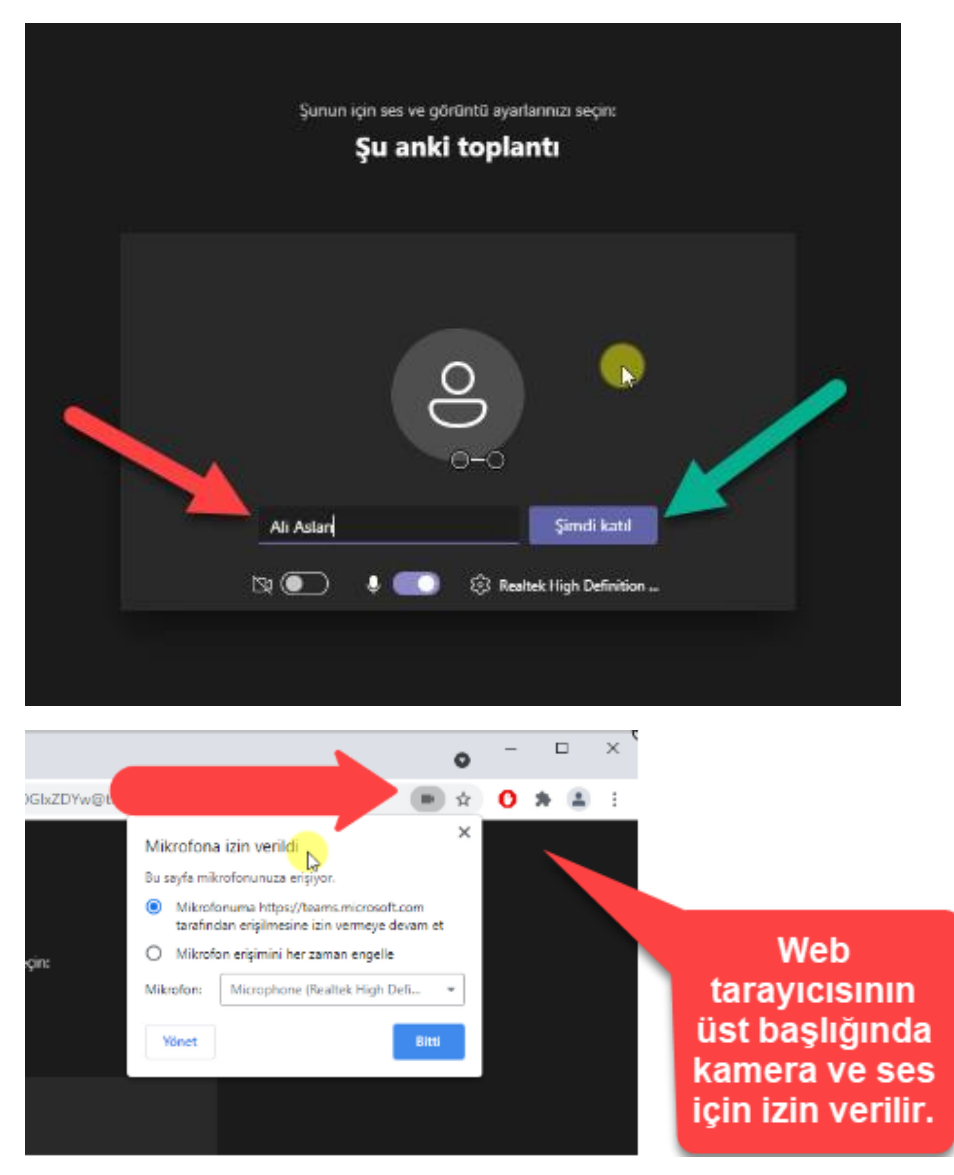

Katılım sağlandıktan sonra alt kısımda eylem düğmeleri gözükür. Ekran paylaşımı yapmak için ok simgesi seçilir ve ekranın tamamı veya belirli bir pencere paylaşılır.

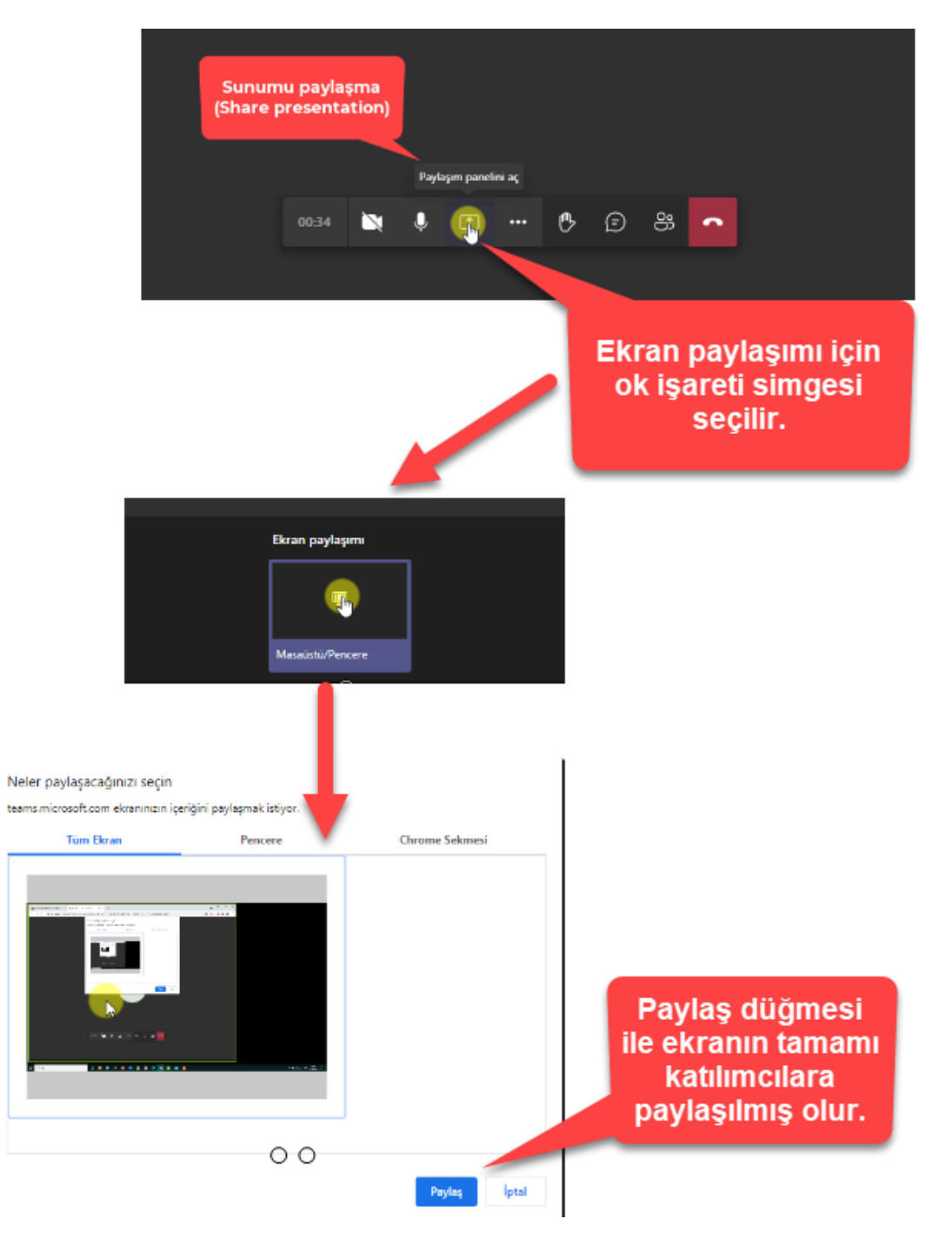

Ekran paylaşımı yapıldıktan sonra sunumun bulunduğu Powerpoint dosyası veya bir başka dosya açılarak sunum yapılır.

Sunum bitiminde paylaşımı durdurmak için aşağıdaki gibi paylaşımı durdur düğmesi seçili.

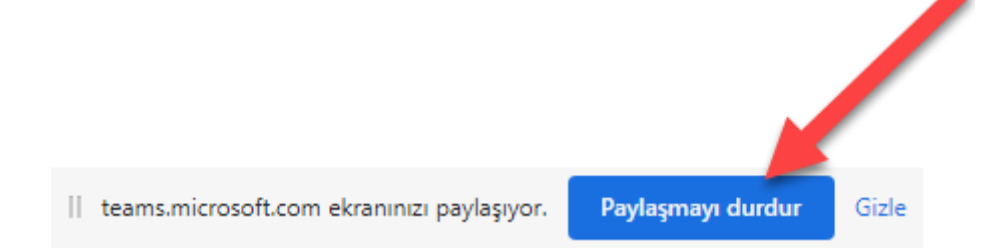